## **Placing a Payment**

Last Modified on 02/25/2025 5:14 pm EST

Upon logging into the payment portal a list displays of the current *Amount Due*, *Current Balance*, and *Budget Due* along with 30/60/90 Day Balances.

**Note**: If a discount is available, the discount total and paid by date will now show under their current balance in the Portal.

| Amount Due      | 30 Day Balance |
|-----------------|----------------|
| \$ 18,537.29    | \$ 0.00        |
| Current Balance | 60 Day Balance |
| \$ 0.00         | \$ 0.00        |
| Budget Due      | 90 Day Balance |
| \$ 120.00       | \$ 18,537.29   |

Please allow up to 15 minutes for balance to update after a payment is made.

## Select the Pay button.

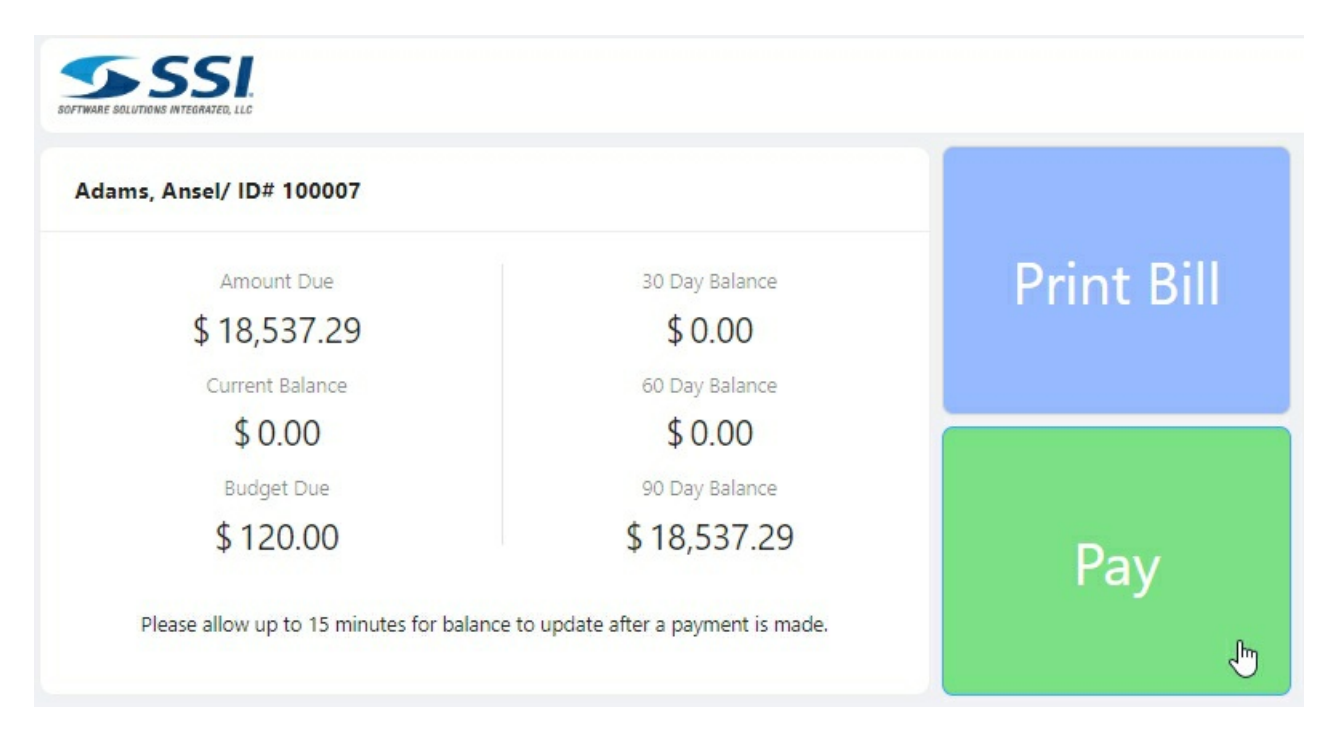

Note: Print Bill option creates a PDF of Consumers Bill with total amount due. For mobile logins the Pay button will remain static to the bottom and the Print Bill button will not be available.

Three Billing types will be listed.

- Balance Select to pay Full Balance or choose Other Amount and enter an amount to pay.
- **Budget** Select *Full Amount* to pay monthly budget payment or choose *Other Amount* and enter an amount to pay.

• If Customer Budget is inactive for a customer in Energy Force, the Budget payment option is not

available when logged into the Consumer Portal.

| Bill Payr | ment |                         |            |          |  |
|-----------|------|-------------------------|------------|----------|--|
|           |      |                         |            |          |  |
|           |      | Ba                      | alance     | Contract |  |
|           |      | <ul> <li>Ful</li> </ul> | II Balance | 2        |  |
|           |      | S                       | 2184.45    | 5        |  |
|           |      | Ot                      | her Amo    | unt      |  |
|           |      | S                       | 0.00       |          |  |

• **Contract** – Select to apply payment to contracted gallons. Enter an amount to pay in *Other Amount*.

| \$ 19546.29 |              |                  |
|-------------|--------------|------------------|
|             | \$ 120.00    | \$ 0.00          |
| ther Amount | Other Amount | • * Other Amount |
| \$ 0.00     | \$ 0.00      | \$ 0.00          |

Note: If user selects Other Amount to make a one time payment option they cannot add another payment method.

Select **Enter Payment Method** to optionally enter *Credit Card* or *Checking Account* information for the Payment Method or choose a saved payment method from the drop-down.

**Note:** This encrypted payment method will be saved for future use on this portal and retailers softwaredisplays below the **Save Payment Method** checkbox. Consumers acknowledge the payment being saved will be shared to a vault the energy company could use in the future to take payments from Energy Force.

| Saved Payment N | Vethods |
|-----------------|---------|
|                 | V       |
| Enter Payment M | Method  |

## Enter Payment Method

| ANSEL                | ADAMS                         | Credit Card ACH                                       |  |
|----------------------|-------------------------------|-------------------------------------------------------|--|
| Address              |                               | CC Number                                             |  |
| 345 PRODUCTION DRIVE |                               | MM/YY CVV                                             |  |
| Address 2            |                               |                                                       |  |
| City                 | State * Zip Code              | Payment Nickname                                      |  |
| BROWNSBURG           | IN 🗸 46112                    | Optional                                              |  |
| Email Address        |                               | Save Payment Method.                                  |  |
| efportal@energyfo    | rce.net                       | This encrypted payment method will be saved           |  |
| 1 <b>7</b> 5)        |                               | for future use on this portal and retailers software. |  |
|                      |                               |                                                       |  |
|                      |                               |                                                       |  |
| After clicking S     | ubmit, please be patient. Pay | ment method form will close once payment              |  |
|                      | method                        | is saved.                                             |  |
|                      |                               |                                                       |  |

Х

Select **Submit** to return to the *Bill Payment* screen.

**Note:** If applicable, a set *Convenience Fee* will apply to the payment when making a portal payment. ACH payments may not show, the retailer decides if they accept those or not.

Discount calculation for *Full Balance* payments calculate at the *Total Payment* amount. The message (*Discount Applied*) shows if a discount exists to better show the consumer the payment price.

Full Balance
 (Discount Applied)

Once the payment information has been entered check the box for *l've reviewed the amount to pay*. **Note:** If Payment Terms are setup at *SKY Admin / Consumer Portal / Online Payments*, then those Terms are visible for the consumer on the Consumer Portal by clicking on the *Terms* link.

| Convenience Fee             | Total Payment                  |
|-----------------------------|--------------------------------|
| \$ 6.59                     | \$ 334.48                      |
| ✓ I've reviev               | ved the amount to pay<br>Terms |
|                             | Cancel Submit                  |
| elect <b>Submit</b> when fi | nished                         |